# University of Central Arkansas Degree Works Training Guide

| ALLANDAY WORKSHEETS DICEPTIONS PLANS ADMIN | & ≡ |
|--------------------------------------------|-----|
| Worksheets                                 |     |
| Student ID Q.<br>Advanced search           |     |
|                                            |     |
|                                            |     |

# Introduction

**Degree Works** is a web-based tool to help students and advisors monitor student's progress toward degree completion. Degree Works combines University of Central Arkansas degree requirements and the coursework the student has completed with an easy- to-read worksheet that helps you see how the courses the student has completed count toward degree requirements, and also helps you see what courses and requirements they still need to complete.

When using Degree Works, advisors and students will be able to:

- Learn the academic requirements for their degree program(s)
- See how all completed courses apply to degree requirements
- Identify courses needed to complete their degree(s)
- View their grades and academic standing
- View their cumulative grade-point-average (GPA)
- View transfer credit hours earned
- Calculate a GPA based on their performance for the term
- Calculate the grade combination(s) needed to achieve a goal GPA
- Plan for registration in future semesters
- Create What-If audits to process speculative degree audits based on current class history
- Estimate how many semesters it will take to graduate
- And more...!

*Important Note:* Degree Works is designed to aid and facilitate academic advising, but is not intended to replace face-to-face advising sessions. **Degree Works is neither an official** *academic transcript nor an official notification of completion of degree requirements.* 

## Degree Works Functionality Summary

| Degree Checklists F               | ormats                                                                                                    |
|-----------------------------------|----------------------------------------------------------------------------------------------------|
| Student View<br>(default)         | Provides general information about the student's complete and<br>incomplete requirements, in progress and pre-registered courses, grouped<br>into logical sections/blocks.           |
| Registration                      | Shows only the unfulfilled requirements that are "Still Needed" on the                                                                                                    |
| Checklist                         | checklist.                                                                                                    |
| What if                           | Allows you to process speculative degree audits for a student using their current class history if a student wants to change their major.                                            |
| Class History Link                | Provides a listing of all of the courses taken by the student, with grades and credits, grouped by the term taken.                                                                   |
| Plans                             |                                                                                                    |
| Student<br>Educational<br>Planner | Students and advisors use the planner to create an academic plan.                                                                                                    |
| Notes                             |                                                                                                    |
| Add/View Notes                    | Use the add function to enter any notes about the student's audit. Use optional Pre-Defined Notes dropdown to begin note, then Save. This will be utilized during advising sessions. |
| GPA Calculator                    |                                                                                                    |
| Graduation<br>Calculator          | Use the graduation calculator to determine the average grade required to reach a desired GPA.                                                                                        |
| Term Calculator                   | Use the term calculator to determine the term GPA based on courses and anticipated grades.                                                                                           |
| Advise Calculator                 | Use the advice calculator to determine the grade and number of credits still required to reach the desired GPA.                                                                      |

## **Accessing to Degree Works**

Access to Degree Works can be accomplished in a number of ways. The preferred way is using myUCA and selecting either Degree Works - Advisors or Degree Works - Students.

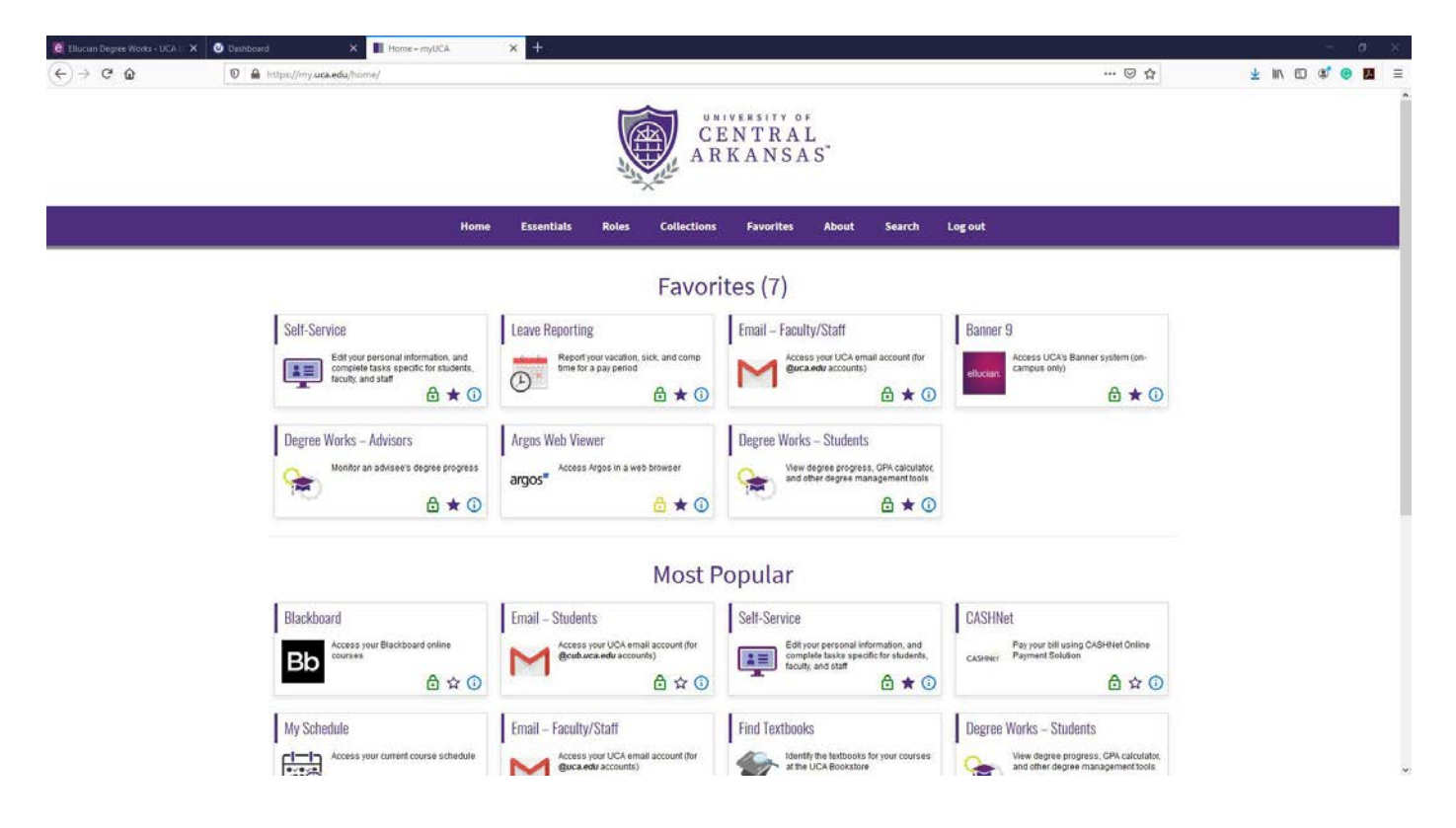

The Second option will be to access the Degree Works servers directly by using https:// dwprod.uca.edu/rdashboard. Degree Works uses UCAs Single Sign On functionally and you will be asked to enter UCA user ID and password.

## **Navigation Tool bar**

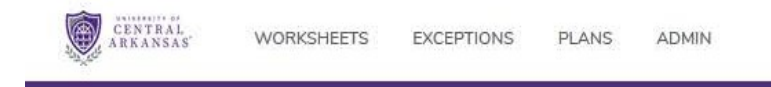

The Navigation Tool bar will look different based on your role.

The typical ADVIOR and all STUDENTS will only see WORKSHEET. Information displayed on WORKSHEET is the "Degree Audit" that is referred too throughout this document.

EXCEPTIONS and ADMIN are only for ADMIN USERS.

ADVISORS may see PLANS. Using Student Educational Plans (SEP) the Advisor along with the Student can plan a custom pathway for the student to achieve their educational goals by selecting courses for each term. SEP functionally will be covered in a separate document.

## Worksheets

To start an audit, you will need to enter a student ID or find a population of students by using the Advanced search functionality.

| Student ID | c                                       | ٦ |  |  |
|------------|-----------------------------------------|---|--|--|
|            | ~~~~~~~~~~~~~~~~~~~~~~~~~~~~~~~~~~~~~~~ |   |  |  |

If you do not know the student's Banner ID, click **Advanced search**, which will take you to the **Find Students** search page.

| itudent ID          |   | First name      | Last name             |   |
|---------------------|---|-----------------|-----------------------|---|
| Curriculum          |   |                 |                       | A |
| Degree              | ~ | Level ~         | Classification        | ~ |
| Catalog year        | ~ | Degree source 🗸 | Major (0/139)         | ~ |
| Minor (0/76)        | ~ | College (0/13)  | Concentration (0/239) | ~ |
| Student type (0/11) | ~ |                 |                       |   |
| Search              |   | Cancel Clear    | _                     |   |

To select a single student, enter the student's Banner ID number in the Student Banner ID field or enter the student's first or last name in the Name fields.

- The First and Last Name fields are not case sensitive. Typing in the first letters of a first or last name will produce a list of all names starting with those letters.
- Wild cards (@) can be used in any of these fields. Entering "@west@" in the Last Name field will produce a list of all students whose last names contain the letters "WEST".

To search for a group of students based on Curriculum use one or multiple fields to build your search criteria:

| Curriculum          |   |                |   |                       | ^      |
|---------------------|---|----------------|---|-----------------------|--------|
| Degree              | ~ | Level          | ~ | Classification        | $\sim$ |
| Catalog year        | ~ | Degree source  | ~ | Major (0/139)         | ~      |
| Minor (0/76)        | ~ | College (0/13) | ~ | Concentration (0/239) | ~      |
| Student type (0/11) | ~ |                |   |                       |        |

Click **Search** to execute the search.

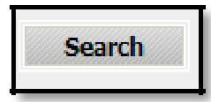

- Only valid combinations of search criteria will produce search results. For example, select a B.S. Degree with a Music Major will return an empty result set and therefore no students will be returned. For best results you should enter the a Major without a Degree since many of UCAs Majors are offered as either BS or BA degree and you risk excluding a population of students in the result set.
- Find results are limited to 500 students and, based on your criteria, you may receive a warning message if the results produce a list of more than 500 students. Also note if you run the same query twice you may or may not receive the same result set, in plain terms if the query returns more than 500 students the student you are searching for may not or may not be in both result sets.

| Find S       | tudents |        |         |            |                   |          |       |                | × |
|--------------|---------|--------|---------|------------|-------------------|----------|-------|----------------|---|
| Stude        | nt ID   |        |         | First name |                   | Last nam | ie    |                | ^ |
| Currio       | culum   |        |         |            |                   |          |       |                | ~ |
|              | Searc   | :h     | ) Clear |            |                   |          |       |                |   |
| <b>V</b>     | Id      | Name 🛧 |         | Degree     | Major             |          | Level | Classification |   |
| $\checkmark$ |         |        |         | BS         | Athletic Training |          | 01    | Senior         |   |
| <b>V</b>     |         |        |         | BS         | Athletic Training |          | 01    | Freshman       |   |
|              | _       |        |         | BS         | Athletic Training |          | 01    | Senior         |   |
| <b>V</b>     |         |        |         | BS         | Athletic Training |          | 01    | Senior         |   |
| <b>~</b>     |         |        |         | BS         | Athletic Training |          | 01    | Sophomore      |   |
| ~            |         |        |         | BS         | Athletic Training |          | 01    |                |   |
|              |         |        |         | DPT        | Physical Therapy  |          | 02    | Graduate       |   |
|              |         |        |         | BS         | Athletic Training |          | 01    | Freshman       |   |
|              | Selec   | t      |         | Cancel     |                   |          |       |                | × |

• You can remove or alter the list of students from the selection list by checking or unchecking the check boxes to the left of the students.

The Select Student Drop Down will allow you to select a student from the result set of your query. Only the data for one student at a time can be viewed.

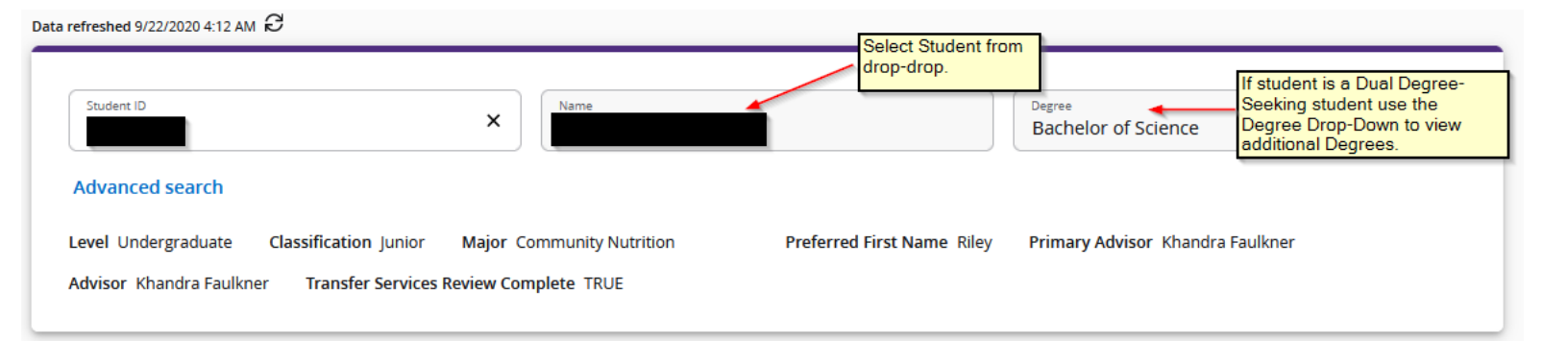

# **Student View**

The student view is the default view for Advisors and Students. All the information needed to successfully complete a Degree at UCA is displayed. Some of the Data that is important to review are as follows:

- 1. GPA. Including:
  - a. Overall GPA
  - b. Major GPA
  - c. Minor GPA
  - d. Other Degree / Majors may have special blocks that a GPA must be met, for example:
    - i. BBA foundation & core requirements
    - ii. BBA Business Progression Requirements
- 2. Credits Applied:
  - a. Overall Credits Applied
    - i. Normally 120 for an Undergraduate Degree
  - b. Major Credits Applied
  - c. Minor Credits Applied
- 3. Residency Credits:
  - a. Overall
    - i. For an Undergraduate Degree of the last 32 Credits 24 must be earned in residency.
  - b. Major
    - i. For an Undergraduate Degree 15 Credits
  - c. Minor
    - i. For an Undergraduate Degree 9 Credits
- 4. All Degree Requirements (there are many and not all maybe listed):
  - a. Lower Division Core
  - b. Upper-Division Requirement (40 hour of 3000 or 4000 level)
  - c. Upper-Division Core
  - d. Bachelor of Science or Bachelor of Arts Special Degree Requirement
  - e. Major
  - f. Minor
  - g. Any Supplemental Requirements

| Student ID<br>•••••7282                                                                                                    |                                                                                                    |                                                                                                    | _      |
|----------------------------------------------------------------------------------------------------|----------------------------------------------------------------------------------------------------|----------------------------------------------------------------------------------------------------|--------|
|                                                                                                    | ×                                                                                                    | Bachelor of Science                                                                                                    |        |
| Advanced search                                                                                                    |                                                                                                    |                                                                                                    |        |
| Advanced Scaren                                                                                                    |                                                                                                    |                                                                                                    |        |
| Level Undergraduate Class                                                                                                    | ification Senior Major Biology Minor Chemistry                                                                                                    | Primary Advisor Steven Karafit                                                                                                    |        |
| Advisor Steven Karafit, Patrick I                                                                                                    | Desrochers Academic Standing Good Standing Lower                                                                                                    | Division Core met with Associate of Arts TRUE                                                                                                    |        |
| Academic What-If                                                                                                    | Financial Aid Athletic Eligibility                                                                                                    | View historic audit                                                                                                    | ~      |
|                                                                                                    |                                                                                                    |                                                                                                    |        |
|                                                                                                    |                                                                                                    |                                                                                                    |        |
| Format<br>Student View                                                                                                    | Degree progress                                                                                                    | In-progress classes Preregistered classes Process                                                                                                    | )      |
|                                                                                                    | 98%                                                                                                    |                                                                                                    |        |
|                                                                                                    |                                                                                                    |                                                                                                    |        |
|                                                                                                    | Requirements                                                                                                    |                                                                                                    |        |
|                                                                                                    |                                                                                                    |                                                                                                    | -      |
| : date 8/27/2020 4:33 AM                                                                                                    |                                                                                                    |                                                                                                    |        |
| nostics Student data Save                                                                                                    | audit Delete audit                                                                                                    | Conaps                                                                                                    | e all  |
| Dogroo in Rochol                                                                                                    | or of Science                                                                                                    |                                                                                                    |        |
| Degree in Dacher                                                                                                    | OF OF SCIENCE IN-PROGRESS                                                                                                    |                                                                                                    |        |
| Credits required: 120 Credi                                                                                                    | its applied: 155                                                                                                    |                                                                                                    | $\sim$ |
| Catalog year: 2017-2018 G                                                                                                    | -A. 3.621                                                                                                    |                                                                                                    |        |
|                                                                                                    |                                                                                                    |                                                                                                    |        |
|                                                                                                    | men and first-time entering transfer students will not have an                                                                                                    | overall GPA until the end of their first semester                                                                                                    |        |
| Note: First-time entering fresh                                                                                                    |                                                                                                    |                                                                                                    |        |
| Note: First-time entering fresh                                                                                                    |                                                                                                    |                                                                                                    |        |
| Note: First-time entering fresh                                                                                                    |                                                                                                    |                                                                                                    |        |
| Note: First-time entering fresh<br>Bachelor of Scien                                                                                                    | ce Special Degree Requirement                                                                                                    | COMPLETE                                                                                                    |        |
| Note: First-time entering fresh<br>Bachelor of Scien                                                                                                    | ice Special Degree Requirement                                                                                                    | COMPLETE                                                                                                    | ~      |
| Note: First-time entering fresh<br>Bachelor of Scien<br>Credits required: 19 Credit<br>Catalog year: 2017-2018 Gi                                                                                                    | ice Special Degree Requirement                                                                                                    | COMPLETE                                                                                                    | ^      |
| Note: First-time entering fresh<br>Bachelor of Scien<br>Credits required: 19 Credit<br>Catalog year: 2017-2018 Gi                                                                                                    | Ice Special Degree Requirement                                                                                                    | COMPLETE                                                                                                    | ^      |
| Note: First-time entering fresh<br>Bachelor of Scien<br>Credits required: 19 Credit<br>Catalog year: 2017-2018 Gi<br>6 TO 8 credits are required fro<br>requirement) (excluding UNIV<br>courses in biology, 2 courses in | Ice Special Degree Requirement<br>s applied: 19<br>PA: 3.500<br>m two courses in either mathematics (any introductory staticiti<br>0331, UNIV 0332, UNIV 0333, UNIV 0360, UNIV 0390, UNIV 1340<br>o themistry, etc.) Must be in excess of coursework used for low | COMPLETE<br>cs course may be counted as one mathematics course towards partial fulfillment of this<br>), MATH 3351, 3352, 3354, 3370, 4310, 4312, 4314, 4335) or a laboratory science (e.g. 2<br>er division CORE, and may not include BIOL 1400, 1401, 1402, CHEM 1400 or PHYS 1400. | ^      |

## **Student Header Information**

| duanced coarch |  |  |
|----------------|--|--|
| uvanceu search |  |  |

The Student Header Information displays a customized view of a student's program of study.

| Student                                                     | Displays student's Last and First name. Provides the ability to email student directly. See Direct Email section below. |
|-------------------------------------------------------------|----------------------------------------------------------------------------------------------------|
| ID                                                          | Displays student's Masked Banner ID (only last 4 digits display)                                                        |
| Classification                                              | Displays student's class level                                                                                          |
| Primary<br>Advisor and<br>Advisor                           | Primary Advisor will list the advisor with the primary flag in banner. All advisor will be listed in the Advisor field. |
| Degree                                                      | Displays a student's degree                                                                                             |
| Major                                                       | Displays student's major(s) with the primary being listed first                                                         |
| Minor                                                       | Displays student's minor(s) with the primary being listed first                                                         |
| Concentration                                               | Displays student's concentration(s) with the primary being listed first                                                 |
| Other Header information wi<br>Degree", "Graduation Status' | Il be display as needed, i.e. "Lower Division met with Bachelor<br>'.                                                   |

#### What-If Audit

Students, who plan on changing their major, adding a minor or a concentration, or looking to enroll in a specific college, can access the **What-If Audit worksheet**, this is designed to offer students an opportunity to view how proposed changes can affect their path towards graduation.

| Academic What-If Finance           | ial Aid Athl | etic Eligibility |                        |
|------------------------------------|--------------|------------------|------------------------|
| What-If Analysis                   |              |                  | ^                      |
| Use current curriculum             |              |                  |                        |
| Program                            |              |                  |                        |
| Catalog year *                     | ~            | Level * V        | Degree * ~             |
| Areas of study                     |              |                  |                        |
| Major *                            | ~            | Concentration ~  | Minor                  |
| Additional areas of study          |              |                  |                        |
| Major (0/136)                      | ~            | Minor (0/76) ~   | Concentration (0/49) ~ |
| Future classes                     |              |                  |                        |
| Subject                            |              | Number           | Add                    |
| ✓ In-progress classes ✓ Preregiste | red classes  |                  |                        |
| Process Reset                      |              |                  |                        |

Select a combination of Level, Degree, Catalog Year, Majors, Minors, College, or Concentration.

• By using the "Use current curriculum" no changes will be made to Major/Minor/Conc etc. This in mainly for use when a student wishes to test what adding different courses into their audit.

- Proper combinations of above items will only produce an What-If Audit
- Note about catalog year: Banner and thus Degree Works will automatically select the catalog year the student first enrolled. If a student would prefer to complete his/her requirements under a more recent catalog, that is possible, but the declaration would need to be updated with the Office of the Registrar.
- Future classes allow the Advisor and student to see how a course will fit into their audit without enrolling.

Click **Process** button to see the results

## **GPA Calculator**

| Worksheets                        |   |      |                               |                                                        |
|-----------------------------------|---|------|-------------------------------|--------------------------------------------------------|
| ata refreshed 9/22/2020 4:12 AM 🕄 |   |      |                               | Click the "More" link<br>to find the GPA<br>Calculator |
| Student ID                        | × | Name | Degree<br>Bachelor of Science |                                                        |
| Advanced search                   |   |      |                               |                                                        |

There are three different GPA calculators available in Degree Works: Graduation, Term, and Advice Calculators. The calculators, in conjunction with current Degree Works functions, can help students in many ways, providing:

- Realistic goal-setting at the beginning of the term or academic career
- Precise calculation of their end-of-term GPA using students' actual academic information
- Accurate mapping of students' paths for achieving honors, avoiding probation, or satisfying personal academic aspirations

#### **Graduation Calculator**

This calculator takes the most "unknown" inputs. Many students may not know how many credits are required for their degree, nor the number of credits remaining. In some cases, this calculator will be useful to inform the student that their desired GPA is not possible to achieve (considering their number of credits remaining). In short, this calculator helps students to set long-term general goals.

| Graduation Calculator  | Term Calculator | Advice Calculator |  |
|------------------------|-----------------|-------------------|--|
| Current GPA*           |                 |                   |  |
|                        |                 |                   |  |
| Credits remaining * 48 |                 |                   |  |
| Credits required * 120 |                 |                   |  |
| Desired GPA *          |                 |                   |  |
|                        |                 |                   |  |

Select Graduation Calculator from the GPA Calc tab

- Enter the number of semester hours the student still needs to complete
- Enter the number of credits required for graduation
- Enter the GPA the student would like to earn upon graduation
- Click calculate

The system will advise you whether or not the desired GPA is achievable and what is necessary

in order to make that happen.

| Graduation Calculator            | Term Calculator            | Advice Calculator                                |  |
|----------------------------------|----------------------------|--------------------------------------------------|--|
| To achieve your desired GPA, you | would need to average high | er than a 4.0. You would need to average a 5.000 |  |
| Current GPA                      | 0.000                      |                                                  |  |
| Credits remaining                | 48                         |                                                  |  |
| Credits required                 | 120                        |                                                  |  |
| Desired GPA                      | 2.0                        |                                                  |  |
|                                  |                            |                                                  |  |

# **Term Calculator**

This is the most specific calculator. It can be used for goal-setting as well as mapping paths to avoid probation, achieve honors, etc.

| Graduation Calculator           | Term Calculator | Advice Calculator   |              |       |      |
|---------------------------------|-----------------|---------------------|--------------|-------|------|
| Current GPA *<br>3.50           |                 | Credits earned * 72 |              |       |      |
|                                 |                 |                     |              | Add C | ours |
| Course *<br>COMM 1300           | Credits *<br>3  |                     | Grade *<br>A | ~     | Ĺ    |
|                                 |                 |                     | Crada *      |       |      |
| Course*<br>FACS 2351            | Credits *       |                     | A            | ~     | Ū    |
|                                 |                 |                     |              |       |      |
| Course *<br>FACS 3318           | Credits *<br>3  |                     | Grade *      | ~     | Ĺ    |
|                                 |                 |                     |              |       |      |
| Course *<br>FACS 3456           | Credits *<br>4  |                     | Grade *<br>A | ~     | Ĺ    |
|                                 |                 |                     |              |       |      |
| <sup>Course*</sup><br>MATH 1390 | Credits *<br>3  |                     | Grade *      | ~     | Ĺ    |

The student's current classes and credits (if applicable) are preloaded into the form. You can also add classes and credits to the class list. When done entering class information with expected credits and grades, click Calculate. The following screen will produce the new calculated GPA.

| Graduation Calculator               | Term Calculator             | Advice Calculator    |       |  |
|-------------------------------------|-----------------------------|----------------------|-------|--|
| Calculated GPA                      |                             |                      |       |  |
| By achieving the grades listed here | , your GPA at the end of th | e term will be 3.590 |       |  |
| Current GPA                         | 3.50                        |                      |       |  |
| Credits earned                      | 72                          |                      |       |  |
| Course                              |                             | Credits              | Grade |  |
| COMM 1300                           |                             | 3                    | А     |  |
| FACS 2351                           |                             | 3                    | А     |  |
| FACS 3318                           |                             | 3                    | А     |  |
| FACS 3456                           |                             | 4                    | А     |  |
| MATH 1390                           |                             | 3                    | А     |  |

TICC INCOMPLETE

### **Advise Calculator**

This calculator is perhaps the easiest to use. The student need only provide their desired GPA. It is used to figure out how a student can raise/lower their GPA using actual grades as advice. While it is fairly general, it is more specific than the graduation calculator.

| Graduation Calculator | Term Calculator | Advice Calculator |  |
|-----------------------|-----------------|-------------------|--|
| Current GPA * 0.000   |                 |                   |  |
| Credits earned * 72   |                 |                   |  |
| Desired GPA *         |                 |                   |  |

Select Advise Calculator from the GPA Calc tab

Enter the GPA the student would like to earn upon graduation

Click calculate

The system will advise you whether or not the desired GPA is achievable and what is necessary in order to make that happen.

| Graduation Calculato            | r Term Calculator             | Advice Calculator         |        |  |
|---------------------------------|-------------------------------|---------------------------|--------|--|
| To achieve your de              | sired GPA, you ne             | ed one of the follo       | owing: |  |
| 36 credits at 4 ( A ) grade av  | verage                        |                           |        |  |
| Note: Results that would requir | e you to take more than 150 c | redits have been omitted. |        |  |
| Current GPA                     | 3.250                         |                           |        |  |
| Credits earned                  | 72                            |                           |        |  |
| Desired GPA                     | 3.50                          |                           |        |  |